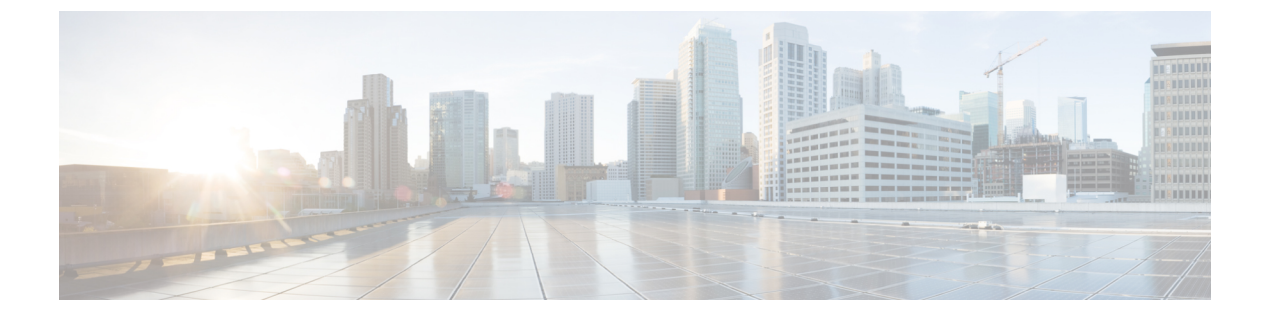

# オプションのスパニングツリー機能の設定

- •機能情報の確認 (1ページ)
- ・オプションのスパニングツリー機能の制約事項(1ページ)
- •オプションのスパニングツリー機能について (2ページ)
- オプションのスパニングツリー機能の設定方法(16ページ)
- •例 (33ページ)
- スパニングツリーステータスのモニタリング (36ページ)

# 機能情報の確認

ご使用のソフトウェアリリースでは、このモジュールで説明されるすべての機能がサポートされているとは限りません。最新の機能情報および警告については、使用するプラットフォームおよびソフトウェアリリースの Bug Search Tool およびリリース ノートを参照してください。このモジュールに記載されている機能の詳細を検索し、各機能がサポートされているリリースのリストを確認する場合は、このモジュールの最後にある機能情報の表を参照してください。

プラットフォームのサポートおよびシスコソフトウェアイメージのサポートに関する情報を検 索するには、Cisco Feature Navigator を使用します。Cisco Feature Navigator にアクセスするに は、https://cfnng.cisco.com/に進みます。Cisco.com のアカウントは必要ありません。

# オプションのスパニングツリー機能の制約事項

PortFast は、スパニングツリーがコンバージェンスするまでにインターフェイスが待機する時間を最短にするため、これはエンドステーションに接続されているインターフェイスで使用される場合のみ有用です。他のスイッチに接続するインターフェイスでPortFastをイネーブルにすると、スパニングツリーのループが生じることがあります。

# オプションのスパニングツリー機能について

### **PortFast**

PortFast機能を使用すると、アクセスポートまたはトランクポートとして設定されているイン ターフェイスが、リスニングステートおよびラーニングステートを経由せずに、ブロッキン グステートから直接フォワーディングステートに移行します。

#### 図 1: PortFast が有効なインターフェイス

1 台のワークステーションまたはサーバに接続されているインターフェイス上で PortFast を使 用すると、スパニングツリーが収束するのを待たずにデバイスをすぐにネットワークに接続で

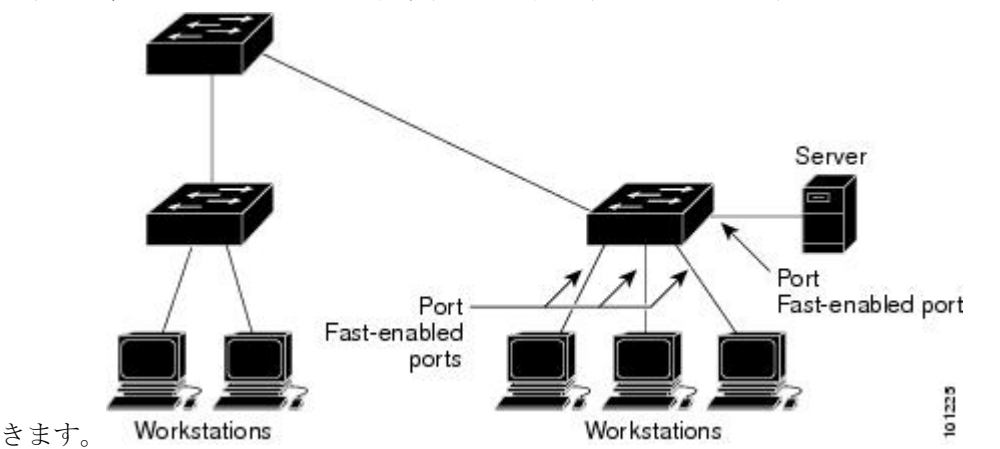

1台のワークステーションまたはサーバに接続されたインターフェイスがブリッジプロトコル データユニット(BPDU)を受信しないようにする必要があります。スイッチを再起動する と、PortFastが有効に設定されているインターフェイスは通常のスパニングツリーステータス の遷移をたどります。

インターフェイスまたはすべての非トランクポートで有効にして、この機能を有効にできま す。

### BPDU ガード

ブリッジプロトコルデータユニット (BPDU) ガード機能はスイッチ上でグローバルにイネー ブルにすることも、ポート単位でイネーブルにすることもできます。ただし、これらの動作は 次の点で異なります。

PortFast エッジ対応ポート上でグローバル レベルで BPDU ガードをイネーブルにすると、スパ ニング ツリーは、BPDU が受信されると、PortFast エッジ動作ステートのポートをシャット ダ ウンします。有効な設定では、PortFast エッジ対応ポートは BPDU を受信しません。PortFast エッジ対応ポートが BPDU を受信した場合は、許可されていないデバイスの接続などの無効な 設定が存在することを示しており、BPDU ガード機能によってポートは error-disabled ステート になります。この状態になると、スイッチは違反が発生したポート全体をシャットダウンしま す。

PortFast エッジ機能をイネーブルにせずにインターフェイス レベルでポート上の BPDU ガード をイネーブルにした場合、ポートが BPDU を受信すると、error-disabled ステートになります。

インターフェイスを手動で再び動作させなければならない場合、無効な設定を防ぐには、BPDU ガード機能が役に立ちます。サービスプロバイダーネットワーク内でアクセス ポートがスパ ニングツリーに参加しないようにするには、BPDU ガード機能を使用します。

### BPDU フィルタリング

BPDU フィルタリング機能はスイッチ上でグローバルにイネーブルにすることも、インターフェイス単位でイネーブルにすることもできます。ただし、これらの動作は次の点で異なります。

グローバル レベルでは、PortFast エッジ対応インターフェイスで BPDU フィルタリングをイ ネーブルにすると、PortFast エッジ動作ステートにあるインターフェイスでの BPDU の送受信 が防止されます。ただし、リンクが確立してからスイッチが発信 BPDUのフィルタリングを開 始するまでの間に、このインターフェイスから BPDU がいくつか送信されます。これらのイン ターフェイスに接続されたホストが BPDUを受信しないようにするには、スイッチ上で BPDU フィルタリングをグローバルにイネーブルにする必要があります。PortFast エッジ対応インター フェイスでは、BPDU を受信すると、PortFast エッジ動作ステートが解除され、BPDU フィル タリングがディセーブルになります。

PortFastエッジ機能をイネーブルにせずに、インターフェイスでBPDUフィルタリングをイネーブルにすると、インターフェイスでのBPDUの送受信が防止されます。

/!\

注意 BPDUフィルタリングを特定のインターフェイス上でイネーブルにすることは、そのイン ターフェイス上でスパニングツリーをディセーブルにすることと同じであり、スパニン グツリー ループが発生することがあります。

スイッチ全体または1つのインターフェイスでBPDUフィルタリング機能をイネーブルにできます。

### **UplinkFast**

#### 図 2: 階層型ネットワークのスイッチ

階層型ネットワークに配置されたスイッチは、バックボーンスイッチ、ディストリビューショ ンスイッチ、およびアクセススイッチに分類できます。この複雑なネットワークには、ディ ストリビューションスイッチとアクセススイッチがあり、ループを防止するために、スパニ

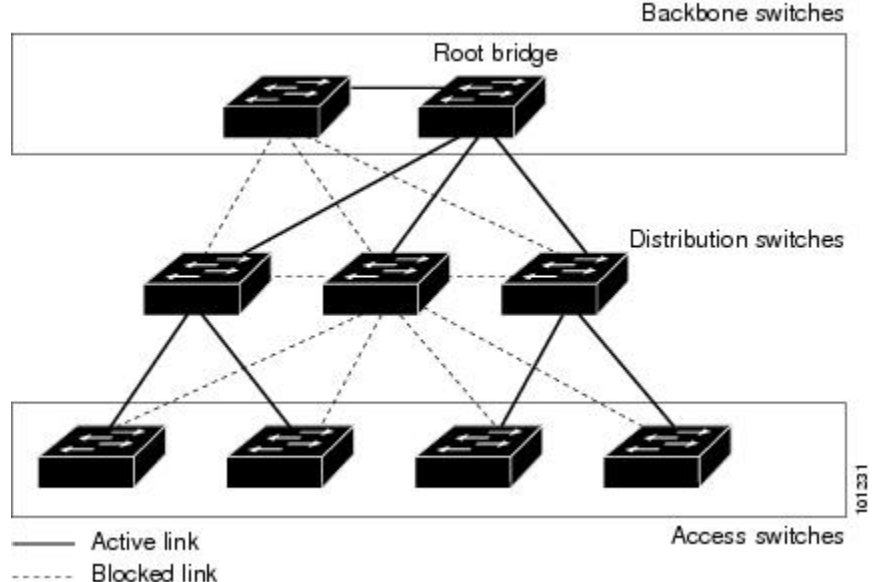

ング ツリーがブロックする冗長リンクが少なくとも1つあります。

スイッチの接続が切断されると、スイッチはスパニングツリーが新しいルートポートを選択す ると同時に代替パスの使用を開始します。リンクやスイッチに障害が発生した場合、またはス パニングツリーが UplinkFast の有効化によって自動的に再設定された場合に、新しいルート ポートを短時間で選択できます。ルートポートは、通常のスパニングツリー手順とは異なり、 リスニングステートおよびラーニングステートを経由せず、ただちにフォワーディングステー トに移行します。

スパニングツリーが新規ルートポートを再設定すると、他のインターフェイスはネットワーク にマルチキャストパケットをフラッディングし、インターフェイス上で学習した各アドレスに パケットを送信します。max-update-rateパラメータの値を小さくすることで、これらのマルチ キャストトラフィックのバーストを制限できます(このパラメータはデフォルトで毎秒150パ ケットです)。ただし、0を入力すると、ステーション学習フレームが生成されないので、接 続切断後スパニングツリートポロジがコンバージェンスする速度が遅くなります。

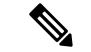

(注) UplinkFast は、ネットワークのアクセスまたはエッジに位置する、ワイヤリングクロー ゼットのスイッチで非常に有効です。バックボーンデバイスには適していません。他の アプリケーションにこの機能を使用しても、有効とは限りません。

UplinkFastは、直接リンク障害発生後に高速コンバージェンスを行い、アップリンクグループ を使用して、冗長レイヤ2リンク間でロードバランシングを実行します。アップリンクグルー プは、(VLANごとの)レイヤ2インターフェイスの集合であり、いかなるときも、その中の 1つのインターフェイスだけが転送を行います。つまり、アップリンクグループは、(転送を 行う)ルートポートと、(セルフループを行うポートを除く)ブロックされたポートの集合で 構成されます。アップリンクグループは、転送中のリンクで障害が起きた場合に代替パスを提 供します。

#### 図 3: 直接リンク障害が発生する前の UplinkFast の例

このトポロジにはリンク障害がありません。ルートスイッチであるスイッチAは、リンクL1 を介してスイッチBに、リンクL2を介してスイッチCに直接接続されています。スイッチB に直接接続されているスイッチCのレイヤ2インターフェイスは、ブロッキングステートで

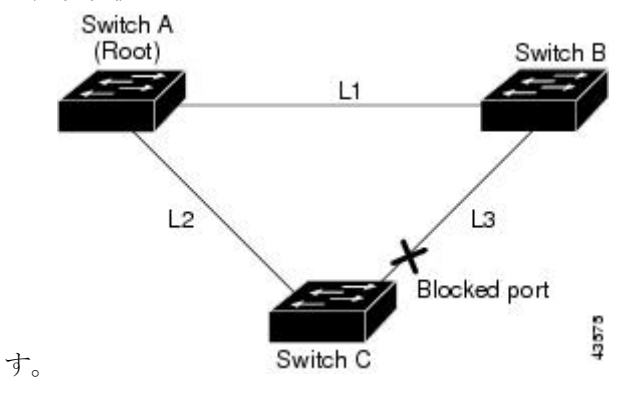

図 4: 直接リンク障害が発生したあとの UplinkFast の例

スイッチ C が、ルート ポートの現在のアクティブ リンクである L2 でリンク障害(直接リン ク障害)を検出すると、UplinkFast がスイッチ C でブロックされていたインターフェイスのブ ロックを解除し、リスニングステートおよびラーニングステートを経由せずに、直接フォワー ディング ステートに移行させます。この切り替えに必要な時間は、約1~5秒です。

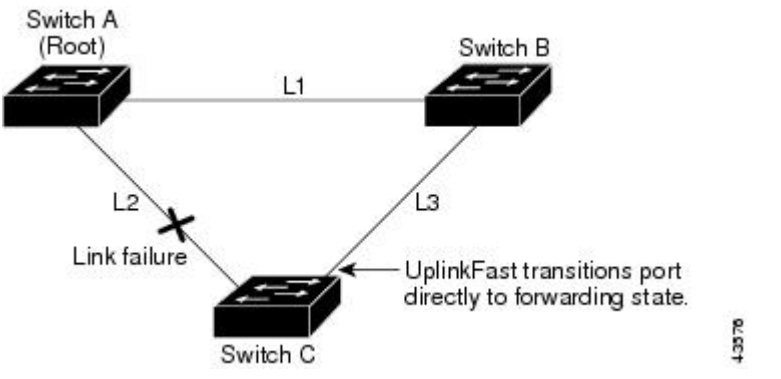

### クロススタック UplinkFast

クロススタック UplinkFast (CSUF) は、スイッチスタック全体にスパニングツリー高速移行 (通常のネットワーク状態の下では1秒未満の高速コンバージェンス)を提供します。高速移 行の間は、スタック上の代替冗長リンクがフォワーディングステートになり、一時的なスパニ ングツリーループもバックボーンへの接続の損失も発生させません。一部の設定では、この機 能により、冗長性と復元力を備えたネットワークが得られます。CSUF は UplinkFast 機能をイ ネーブルにすると、自動的にイネーブルになります。

CSUF で高速移行が得られない場合もあります。この場合は、通常のスパニングツリー移行が 発生し、30~40秒以内に完了します。詳細については、「関連項目」を参照してください。

### クロススタック UplinkFast の動作

クロススタックUplinkFast (CSUF) によって、ルートへのパスとしてスタック内で1つのリン クが確実に選択されます。

#### 図 5: クロススタック UplinkFast トポロジ

スイッチ1のスタックルートポートは、スパニングツリーのルートへパスを提供しています。 スイッチ2およびスイッチ3の代替スタックルートポートは、現在のスタックルートスイッ チに障害が発生したか、またはそのスパニングツリールートへのリンクに障害が発生した場合 に、スパニングツリールートへの代替パスを提供できます。

ルート リンクである Link 1 は、スパニングツリー フォワーディング ステートになっていま す。Link 2 と Link 3 は、スパニングツリー ブロッキング ステートになっている代替冗長リン クです。スイッチ 1 に障害が発生したか、そのスタック ルート ポートに障害が発生したか、 または Link 1 に障害が発生した場合には、CSUF が、1 秒未満でスイッチ 2 またはスイッチ 3 のいずれかにある代替スタックルート ポートを選択して、それをフォワーディング ステート にします。

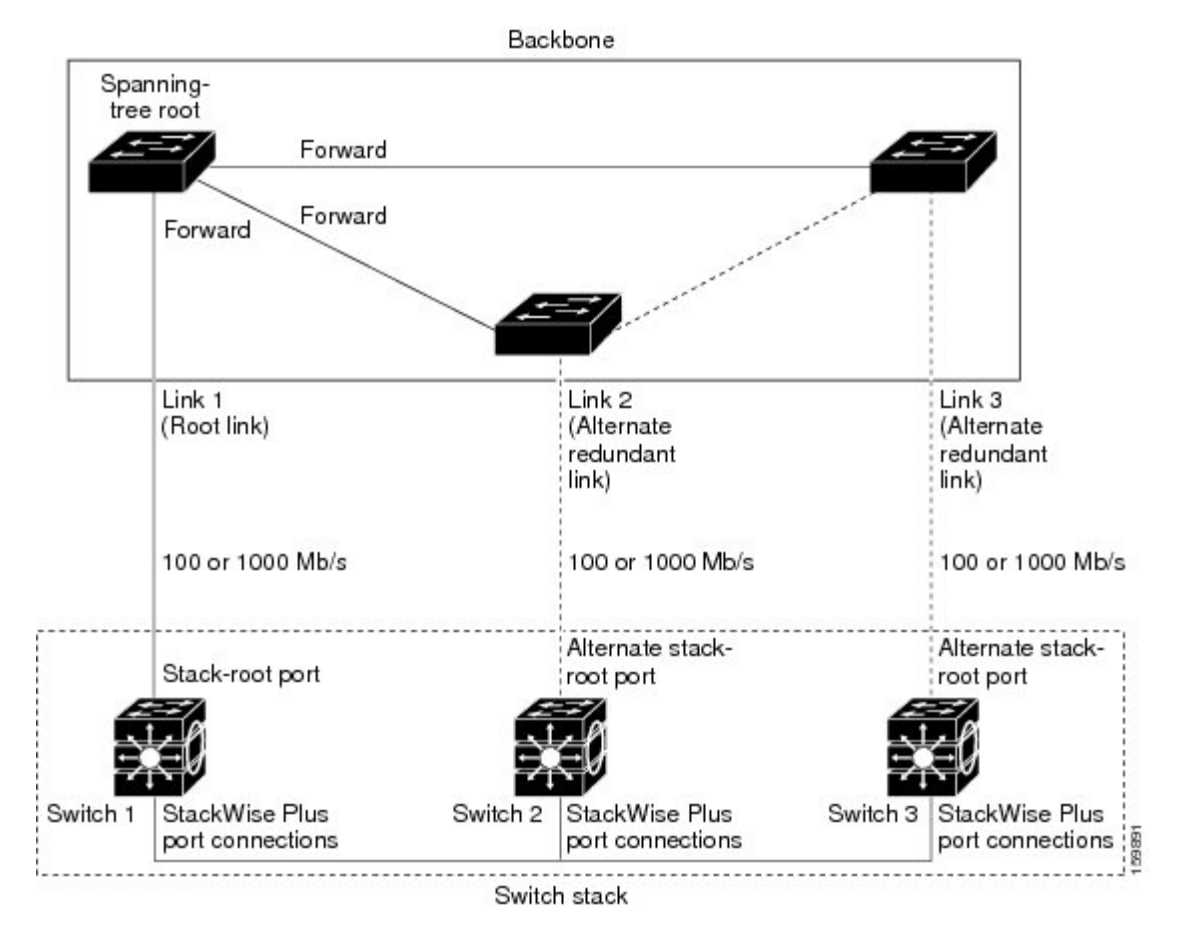

特定のリンク損失またはスパニングツリーイベントが発生した場合(次のトピックを参照)、 Fast Uplink Transition Protocol は、ネイバー リストを使用して、高速移行要求をスタックメン バーに送信します。 高速移行要求を送信するスイッチは、ルートポートとして選択されたポートをフォワーディン グステートへ高速移行する必要があります。また、高速移行を実行するには、事前に各スタッ クから確認応答を取得しておく必要があります。

スタック内の各スイッチが、ルート、コスト、およびブリッジIDを比較することにより、こ のスパニングツリーインスタンスのスタックルートとなるよりも送信スイッチの方がよりよ い選択肢であるかどうかを判断します。スタックルートとして送信スイッチが最も良い選択で ある場合は、スタック内の各スイッチが確認応答を返します。それ以外の場合は、高速移行要 求を送信します。この時点では、送信スイッチは、すべてのスタックスイッチから確認応答を 受け取っていません。

すべてのスタックスイッチから確認応答を受け取ると、送信スイッチの Fast Uplink Transition Protocol は代替スタックルートポートをすぐにフォワーディングステートに移行させます。送 信スイッチがすべてのスタックスイッチからの確認応答を取得しなかった場合、通常のスパニングツリー移行(ブロッキング、リスニング、ラーニング、およびフォワーディング)が行われ、スパニングツリートポロジが通常のレート(2×転送遅延時間+最大エージングタイム)で収束します。

Fast Uplink Transition Protocol は、VLAN ごとに実装されており、一度に1つのスパニングツ リーインスタンスにしか影響しません。

#### 高速コンバージェンスを発生させるイベント

CSUF 高速コンバージェンスは、ネットワークイベントまたはネットワーク障害に応じて、発生する場合もあれば発生しない場合もあります。

高速コンバージェンス(通常のネットワーク状態で1秒未満)は、次のような状況で発生しま す。

• スタック ルート ポート リンクに障害が発生した。

スタック内の2つのスイッチがルートへの代替パスを持つ場合、それらのスイッチの片方 だけが高速移行を行います。

- スタックルートをスパニングツリールートに接続するリンクに障害が発生し、回復した。
- ネットワークの再設定により、新しいスタックルートスイッチが選択された。
- ネットワークの再設定により、現在のスタックルートスイッチ上で新しいポートがスタックルート ポートとして選択された。

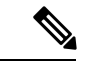

(注) 複数のイベントが同時に発生すると、高速移行が行われなくなる場合もあります。たとえば、スタックメンバの電源がオフになり、それと同時にスタックルートをスパニングツリールートに接続しているリンクが回復した場合、通常のスパニングツリーコンバージェンスが発生します。

通常のスパニングツリーコンバージェンス(30~40秒)は、次のような状況で発生します。

- スタックルートスイッチの電源がオフになったか、またはソフトウェアに障害が発生した。
- ・電源がオフになっていたか、または障害が発生していたスタックルートスイッチの電源が入った。
- スタックルートになる可能性のある新しいスイッチがスタックに追加された。

### **BackboneFast**

BackboneFast は、バックボーンのコアにおける間接障害を検出します。BackboneFast は、 UplinkFast 機能を補完するテクノロジーです。UplinkFast は、アクセス スイッチに直接接続さ れたリンクの障害に対応します。BackboneFast は、最大エージングタイマーを最適化します。 最大エージングタイマーによって、スイッチがインターフェイスで受信したプロトコル情報を 保存しておく時間の長さが制御されます。スイッチが別のスイッチの指定ポートから下位BPDU を受信した場合、BPDUは他のスイッチでルートまでのパスが失われた可能性を示すシグナル となり、BackboneFast はルートまでの別のパスを見つけようとします。

スイッチのルート ポートまたはブロックされたインターフェイスが、指定スイッチから下位 BPDU を受け取ると、BackboneFast が開始します。下位 BPDU は、ルート ブリッジと指定ス イッチの両方を宣言しているスイッチを識別します。スイッチが下位 BPDUを受信した場合、 そのスイッチが直接接続されていないリンク(間接リンク)で障害が発生したことを意味しま す(指定スイッチとルートスイッチ間の接続が切断されています)。スパニングツリーのルー ルに従い、スイッチは最大エージングタイム(デフォルトは 20 秒)の間、下位 BPDU を無視 します。

スイッチは、ルートスイッチへの代替パスの有無を判別します。下位 BPDU がブロック イン ターフェイスに到達した場合、スイッチ上のルート ポートおよび他のブロック インターフェ イスがルート スイッチへの代替パスになります(セルフループ ポートはルート スイッチの代 替パスとは見なされません)。下位 BPDU がルート ポートに到達した場合には、すべてのブ ロック インターフェイスがルート スイッチへの代替パスになります。下位 BPDU がルート ポートに到達し、しかもブロック インターフェイスがない場合、スイッチはルート スイッチ への接続が切断されたものと見なし、ルート ポートの最大エージング タイムが経過するまで 待ち、通常のスパニングツリー ルールに従ってルート スイッチになります。

スイッチが代替パスでルートスイッチに到達できる場合、スイッチはその代替パスを使用して、Root Link Query (RLQ)要求を送信します。スイッチは、スタックメンバーがルートスイッチへの代替ルートを持つかどうかを学習するために、すべての代替パスに RLQ 要求を送信し、ネットワーク内およびスタック内の他のスイッチからの RLQ 応答を待機します。スイッチは、すべての代替パスに RLQ 要求を送信し、ネットワーク内の他のスイッチからの RLQ 応答を待機します。

スタック メンバが、ブロック インターフェイス上の非スタック メンバから RLQ 応答を受信 し、その応答が他の非スタック スイッチ宛てのものであった場合、そのスタック メンバは、 スパニングツリー インターフェイス ステートに関係なく、その応答パケットを転送します。 スタックメンバが非スタックメンバから RLQ 応答を受信し、その応答がスタック宛てのもの であった場合、そのスタックメンバは、他のすべてのスタックメンバがその応答を受信する ようにその応答を転送します。

ルートへの代替パスがまだ存在していると判断したスイッチは、下位 BPDU を受信したイン ターフェイスの最大エージングタイムが経過するまで待ちます。ルート スイッチへのすべて の代替パスが、スイッチとルートスイッチ間の接続が切断されていることを示している場合、 スイッチは RLQ 応答を受信したインターフェイスの最大エージングタイムを満了させます。 1 つまたは複数の代替パスからルート スイッチへ引き続き接続できる場合、スイッチは下位 BPDUを受信したすべてのインターフェイスを指定ポートにして、(ブロッキングステートに なっていた場合)ブロッキングステートを解除し、リスニングステート、ラーニングステー トを経てフォワーディングステートに移行させます。

#### 図 6:間接リンク障害が発生する前の BackboneFast の例

これは、リンク障害が発生していないトポロジ例です。ルート スイッチであるスイッチAは リンクL1を介してスイッチBに、リンクL2を介してスイッチCに直接接続されています。 スイッチBに直接接続されているスイッチCのレイヤ2インターフェイスは、ブロッキング

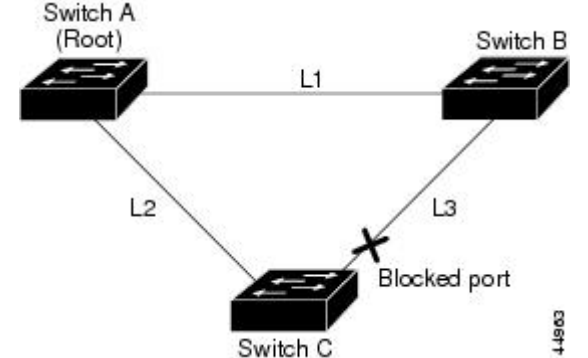

ステートです。

リンクL1で障害が発生した場合、スイッチCはリンクL1に直接接続されていないので、この障害を検出できません。一方スイッチBは、L1によってルートスイッチに直接接続されているため障害を検出し、スイッチB自身をルートとして選定して、自らをルートとして特定した状態でBPDUをスイッチCへ送信し始めます。スイッチBから下位BPDUを受信したスイッチCは、間接障害が発生していると見なします。この時点で、BackboneFastは、スイッチCのブロックインターフェイスを、インターフェイスの最大エージングタイムが満了するまで待たずに、ただちにリスニングステートに移行させます。BackboneFastは、次に、スイッチCのレイヤ2インターフェイスをフォワーディングステートに移行させ、スイッチBからスイッチAへのパスを提供します。ルートスイッチの選択には約30秒必要です。これは転送遅延時間がデフォルトの15秒に設定されていればその倍の時間です。BackboneFastがリンクL1で発

図 7:間接リンク障害が発生したあとの BackboneFast の例

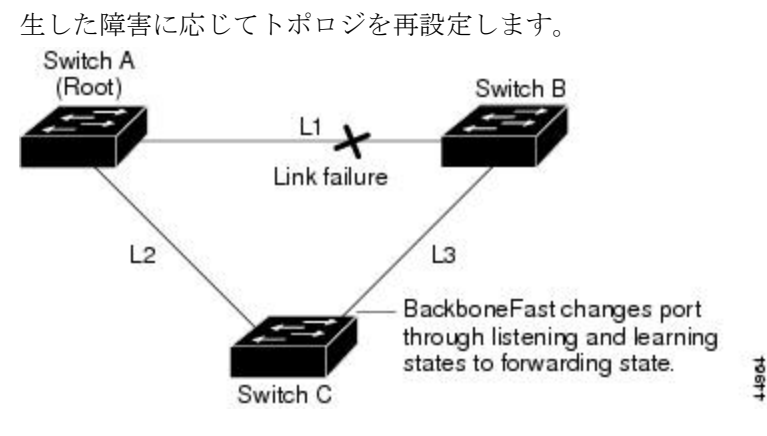

図8:メディア共有型トポロジにおけるスイッチの追加

新しいスイッチがメディア共有型トポロジに組み込まれた場合、認識された指定スイッチ(ス イッチB)から下位 BPDU が届いていないので、BackboneFast はアクティブになりません。新 しいスイッチは、自身がルートスイッチであることを伝える下位 BPDUの送信を開始します。 ただし、他のスイッチはこれらの下位 BPDU を無視し、新しいスイッチはスイッチ B がルー トスイッチであるスイッチ A への指定スイッチであることを学習します。

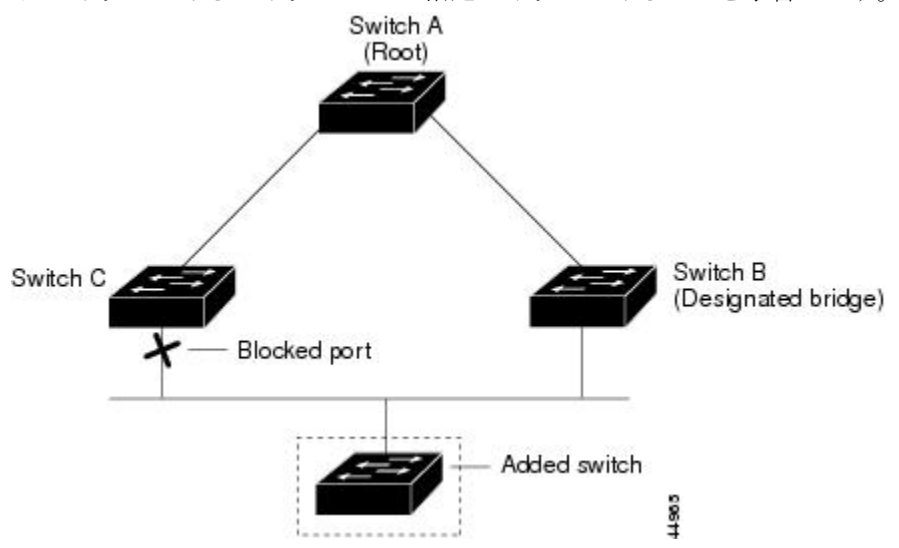

### EtherChannel ガード

EtherChannel ガードを使用すると、スイッチと接続したデバイス間での EtherChannel の設定の 矛盾を検出できます。スイッチインターフェイスは EtherChannel として設定されているもの の、もう一方のデバイスのインターフェイスではその設定が行われていない場合、設定の矛盾 が発生します。また、EtherChannel の両端でチャネルのパラメータが異なる場合にも、設定の 矛盾が発生します。

スイッチが、他のデバイス上で設定の矛盾を検出した場合、EtherChannel ガードは、スイッチ のインターフェイスを errdisable ステートにし、エラーメッセージを表示します。

### ルートガード

#### 図 9:サービス プロバイダー ネットワークのルート ガード

サービス プロバイダー (SP) のレイヤ2ネットワークには、SP 以外が所有するスイッチへの 接続が多く含まれている場合があります。このようなトポロジでは、スパニングツリーが再構 成され、カスタマースイッチをルートスイッチとして選択する可能性があります。この状況 を防ぐには、カスタマーネットワーク内のスイッチに接続する SP スイッチインターフェイス 上でルートガード機能を有効に設定します。スパニングツリーの計算によってカスタマーネッ トワーク内のインターフェイスがルート ポートとして選択されると、ルート ガードがそのイ ンターフェイスを root-inconsistent (ブロッキング) ステートにして、カスタマーのスイッチが ルートスイッチにならないようにするか、ルートへのパスに組み込まれないようにします。

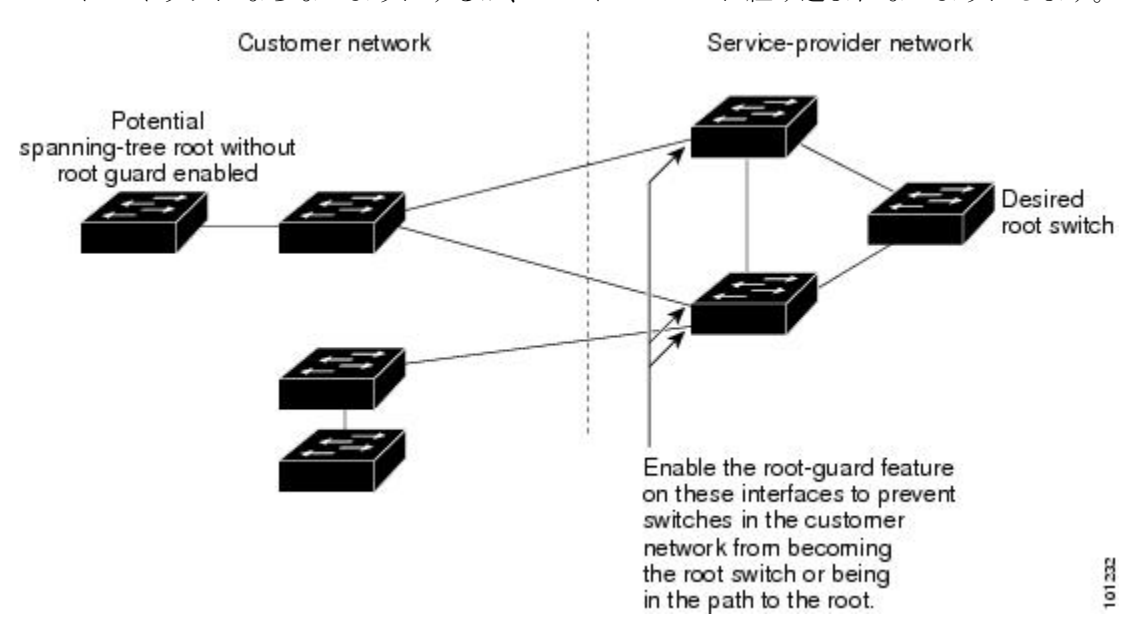

SP ネットワーク外のスイッチがルート スイッチになると、インターフェイスがブロックされ (root-inconsistent ステートになり)、スパニングツリーが新しいルート スイッチを選択しま す。カスタマーのスイッチがルートスイッチになることはありません。ルートへのパスに組み 込まれることもありません。

スイッチが MST モードで動作している場合、ルート ガードが強制的にそのインターフェイス を指定ポートにします。また、境界ポートがルート ガードによって Internal Spanning-Tree(IST) インスタンスでブロックされている場合にも、このインターフェイスはすべての MST インス タンスでもブロックされます。境界ポートは、指定スイッチが IEEE 802.1D スイッチまたは異 なる MST リージョン設定を持つスイッチのいずれかである LAN に接続されるインターフェイ スです。

1つのインターフェイス上でルートガードをイネーブルにすると、そのインターフェイスが所 属するすべての VLAN にルートガードが適用されます。VLAN は、MST インスタンスに対し てグループ化された後、マッピングされます。

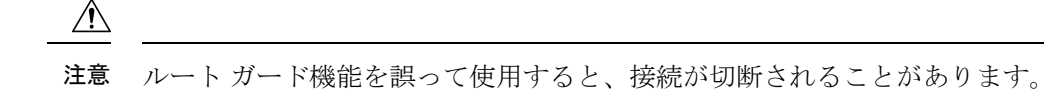

### ループ ガード

ループ ガードを使用すると、代替ポートまたはルート ポートが、単一方向リンクの原因とな る障害によって指定ポートになることを防ぎます。この機能は、スイッチドネットワーク全体 でイネーブルにした場合に最も効果があります。ループ ガードによって、代替ポートおよび ルート ポートが指定ポートになることが防止され、スパニングツリーがルート ポートまたは 代替ポートで BPDU を送信することはありません。

スイッチが PVST+ または Rapid PVST+ モードで動作している場合、ループ ガードによって、 代替ポートおよびルートポートが指定ポートになることが防止され、スパニングツリーがルー トポートまたは代替ポートで BPDU を送信することはありません。

スイッチが MST モードで動作しているとき、ループ ガードによってすべての MST インスタ ンスでインターフェイスがブロックされている場合でのみ、非境界ポートで BPDU を送信しま せん。境界ポートでは、ループ ガードがすべての MST インスタンスでインターフェイスをブ ロックします。

### STP PortFast ポート タイプ

スパニングツリー ポートは、エッジ ポート、ネットワーク ポート、または標準ポートとして 構成できます。ポートは、ある一時点において、これらのうちいずれか1つの状態をとりま す。デフォルトのスパニング ツリー ポート タイプは「標準」です。ポート タイプは、グロー バル単位でもインターフェイス単位でも設定できます。

インターフェイスが接続されているデバイスのタイプによって、スパニング ツリー ポートを 下記のいずれかのポート タイプに設定できます。

 PortFast エッジポート:レイヤ2ホストに接続されます。これにはアクセスポートまたは エッジトランクポート(portfast edge trunk)のいずれかを使用できます。このタイプの ポートインターフェイスは、リスニングステートとラーニングステートをバイパスして、 直接フォワーディングステートに移行します。1台のワークステーションまたはサーバに 接続されたレイヤ2アクセスポート上でPortFastエッジを使用すると、スパニングツリー のコンバージェンスを待たずに、デバイスがただちにネットワークに接続されます。

インターフェイスでブリッジプロトコルデータユニット(BPDU)が受信されても、ス パニングツリーがポートをブロッキングステートにしません。スパニングツリーは、設 定されたステートが port fast edge のままでトポロジ変更への参加を開始している場合で も、ポートの動作ステートを non-port fast に設定します。

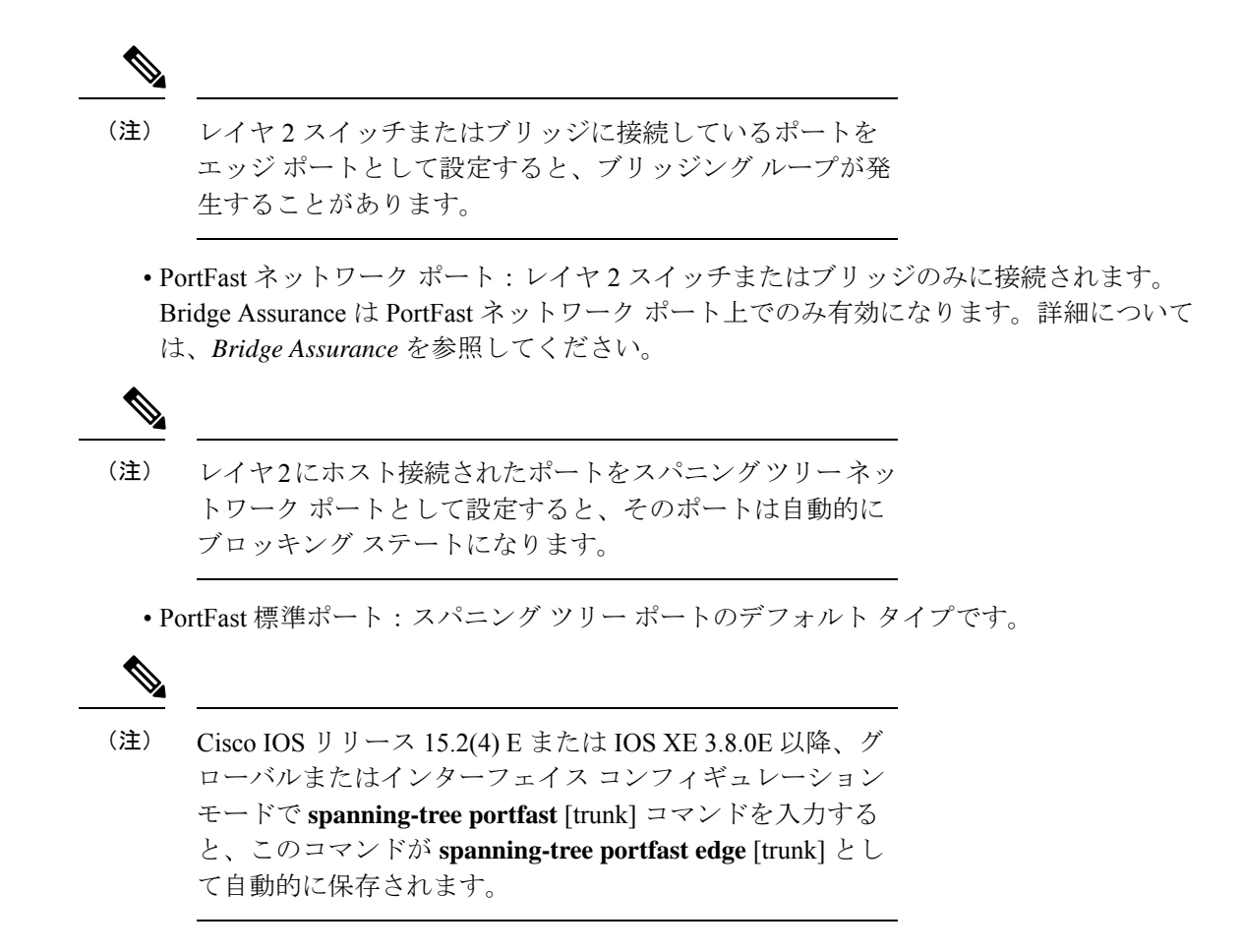

### **Bridge Assurance**

Bridge Assurance は、単方向リンク(リンクまたはポートの一方向のみのトラフィック)また は隣接スイッチの機能不全が原因で発生するループ状態を防止するのに役立ちます。ここで言 う機能不全とは、トラフィックの転送はまだ可能だがSTPの実行ができなくなってしまったス イッチ(ブレインデッドスイッチ)のことを指します。

動作中のすべてのネットワークポート(代替ポートとバックアップポートを含む)に、BPDU が hello タイムごとに送出されます。Bridge Assurance では、すべてのネットワークポートのポ イントツーポイント リンクでの BPDU の受信がモニタされます。割り当てられた hello タイム 期間内にポートが BPDUを受信しない場合、ポートはブロック状態(フレームの転送が停止す るポート不整合状態と同じ)になります。ポートが BPDUの受信を再開すると、ポートは通常 のスパニング ツリー動作を再開します。

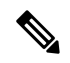

(注) Bridge Assurance をサポートするのは、Rapid PVST+および MST スパニング ツリー プロ トコルのみです。PVST+は Bridge Assurance をサポートしません。 次に、Bridge Assurance によってネットワークをブリッジング ループから保護する例を示します。

次の図は、標準的な STP トポロジを使用するネットワークを示しています。

図 10:標準的な STP トポロジのネットワーク

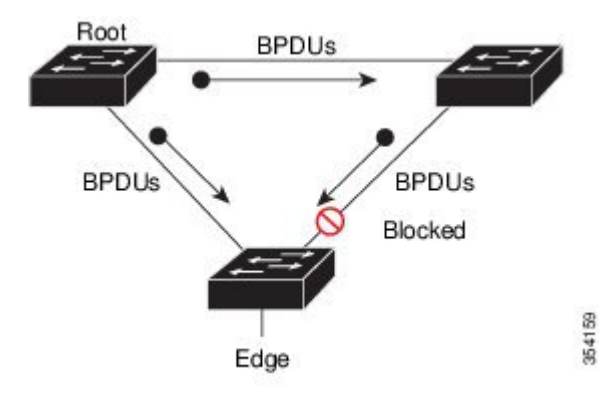

次の図は、デバイスで障害が発生し(ブレインデッド)、Bridge Assurance が有効でないとき にネットワークで発生する可能性のある問題を示しています。

図 11:スイッチの機能不全によるネットワーク ループ

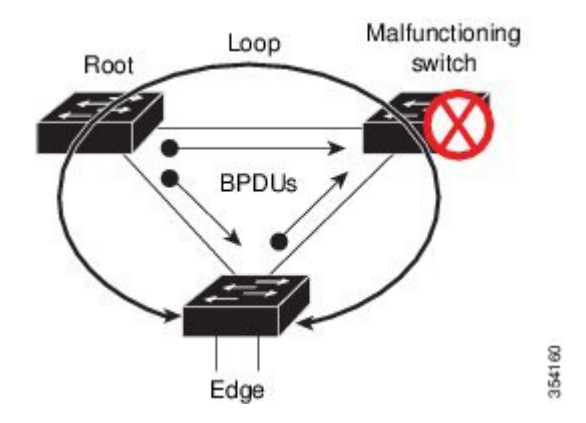

次の図は、Bridge Assurance が有効になっているネットワークで、すべての STP ネットワーク ポートから双方向 BPDU が発行される一般的な STP トポロジを示しています。

図 12: Bridge Assurance を実行している STP トポロジのネットワーク

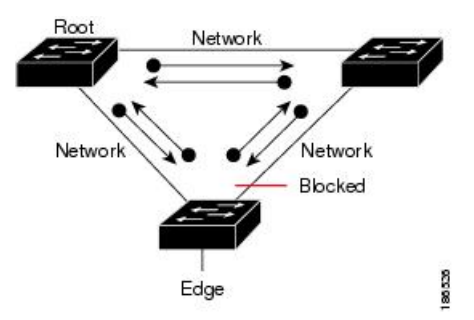

次の図は、スイッチの機能不全によるネットワークループの図に示した潜在的なネットワーク 問題を、ネットワークで Bridge Assurance を有効にすることによって回避する様子を示してい ます。

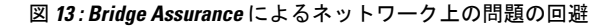

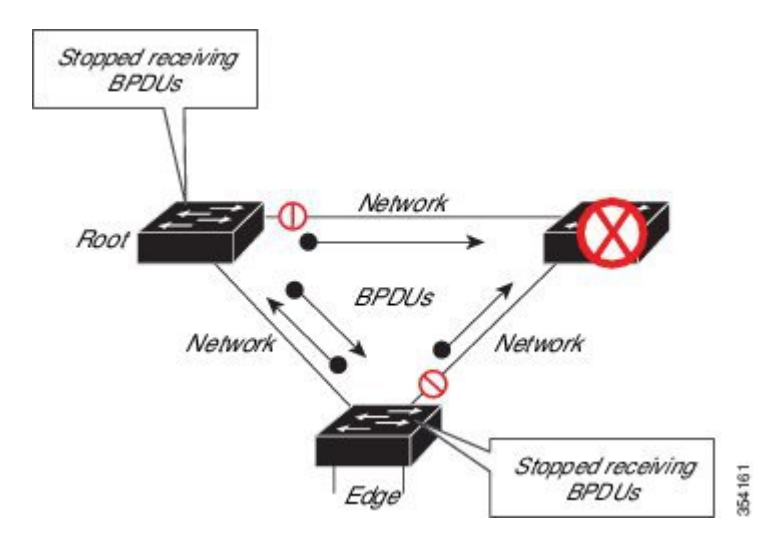

ポートがブロック/ブロック解除されると、システムは syslog メッセージを生成します。次の 出力例は、それぞれの場合に生成されるログを示しています。

#### BRIDGE\_ASSURANCE\_BLOCK

Sep 17 09:48:16.249 PDT: %SPANTREE-2-BRIDGE\_ASSURANCE\_BLOCK: Bridge Assurance blocking
port GigabitEthernet1/0/1 on VLAN0001.

#### BRIDGE\_ASSURANCE\_UNBLOCK

Sep 17 09:48:58.426 PDT: %SPANTREE-2-BRIDGE\_ASSURANCE\_UNBLOCK: Bridge Assurance unblocking
port GigabitEthernet1/0/1 on VLAN0001.

Bridge Assurance を有効にする際は、次の注意事項に従ってください。

- グローバルな有効化または無効化のみ可能です。
- これは、代替ポートとバックアップポートを含め、動作中のすべてのネットワークポートに適用されます。
- Bridge Assurance をサポートするのは、Rapid PVST+および MST スパニング ツリー プロ トコルのみです。PVST+は Bridge Assurance をサポートしません。
- Bridge Assurance が正しく動作するには、ポイントツーポイントリンクの両端で Bridge Assurance がサポートおよび設定されている必要があります。リンクの一端のデバイスで Bridge Assurance が有効であっても、他端のデバイスで有効になっていない場合、接続ポー トはブロックされ、Bridge Assurance 不整合状態となります。Bridge Assurance は、ネット ワーク全体でイネーブルにすることを推奨します。
- ・ポート上で Bridge Assurance をイネーブルにするには、BPDU フィルタリングと BPDU Guard をディセーブルにする必要があります。

- Bridge Assurance は、Loop Guard とともにイネーブルにできます。
- Bridge Assurance は、ルートガードとともにイネーブルにできます。後者は、ネットワー クでのルートブリッジの配置を強制する方法を提供するように設計されています。

# オプションのスパニングツリー機能の設定方法

### PortFast のイネーブル化

PortFast 機能がイネーブルに設定されているインターフェイスは、標準の転送遅延時間の経過 を待たずに、すぐにスパニングツリーフォワーディングステートに移行されます。

音声 VLAN 機能をイネーブルにすると、PortFast 機能が自動的にイネーブルになります。音声 VLAN をディセーブルにしても、PortFast 機能は自動的にディセーブルになりません。

スイッチで PVST+、Rapid PVST+、または MSTP が稼働している場合、この機能をイネーブル にできます。

Â

注意 PortFast を使用するのは、1 つのエンドステーションがアクセス ポートまたはトランク ポートに接続されている場合に限定されます。スイッチまたはハブに接続するインター フェイス上でこの機能をイネーブルにすると、スパニングツリーがネットワーク ループ を検出または阻止できなくなり、その結果、ブロードキャスト ストームおよびアドレス ラーニングの障害が起きる可能性があります。

この手順は任意です。

#### 手順の概要

- 1. enable
- **2**. configure terminal
- **3.** interface interface-id
- 4. spanning-tree portfast [trunk]
- 5. end

|       | コマンドまたはアクション | 目的                     |
|-------|--------------|------------------------|
| ステップ1 | enable       | 特権 EXEC モードを有効にします。    |
|       | 例:           | •パスワードを入力します(要求された場合)。 |
|       | スイッチ> enable |                        |

|       | コマンドまたはアクション                                                                          | 目的                                                                                                    |
|-------|---------------------------------------------------------------------------------------|----------------------------------------------------------------------------------------------------|
| ステップ2 | configure terminal<br>例:<br>スイッチ# configure terminal                                  | グローバル コンフィギュレーション モードを開始<br>します。                                                                                                    |
| ステップ3 | interface interface-id<br>例:<br>スイッチ(config)# interface gigabitethernet 1/0/2         | 設定するインターフェイスを指定し、インターフェ<br>イスコンフィギュレーションモードを開始します。                                                                                                    |
| ステップ4 | spanning-tree portfast [trunk]<br>例:<br>スイッチ(config-if)# spanning-tree portfast trunk | <ul> <li>単一ワークステーションまたはサーバーに接続され<br/>たアクセスポート上で PortFast をイネーブルにしま<br/>す。</li> <li>trunk キーワードを指定すると、トランクポート上<br/>で PortFast をイネーブルにできます。</li> <li>(注) トランクポートで PortFast をイネーブルに<br/>するには、spanning-tree portfast trunk イ<br/>ンターフェイス コンフィギュレーション<br/>コマンドを使用する必要があります。</li> <li>spanning-tree portfast コマンドは、トラン<br/>クポート上では機能しません。</li> <li>トランクポート上で PortFast をイネーブル<br/>にする場合は、事前に、トランクポート<br/>とワークステーションまたはサーバーの間<br/>にループがないことを確認してください。</li> <li>デフォルトでは、PortFast はすべてのインターフェ<br/>イスでディセーブルです。</li> </ul> |
| ステップ5 | end<br>例:<br>スイッチ(config-if)# end                                                     | 特権 EXEC モードに戻ります。                                                                                                    |

#### 次のタスク

**spanning-tree portfast default** グローバル コンフィギュレーション コマンドを使用すると、す べての非トランクポート上で PortFast 機能をグローバルにイネーブルにできます。

# BPDU ガードのイネーブル化

スイッチで PVST+、Rapid PVST+、または MSTP が稼働している場合、BPDU ガード機能をイ ネーブルにできます。

```
\triangle
```

注意 PortFast エッジは、エンドステーションに接続するインターフェイスのみに設定します。 それ以外に設定すると、予期しないトポロジループが原因でデータのパケットループが 発生し、スイッチおよびネットワークの動作が妨げられることがあります。

この手順は任意です。

#### 手順の概要

- 1. enable
- **2**. configure terminal
- **3. interface** *interface-id*
- 4. spanning-tree portfast edge
- 5. end

|       | コマンドまたはアクション                                        | 目的                                            |
|-------|-----------------------------------------------------|-----------------------------------------------|
| ステップ1 | enable                                              | 特権 EXEC モードを有効にします。                           |
|       | 例:                                                  | <ul> <li>パスワードを入力します(要求された場合)。</li> </ul>     |
|       | スイッチ> enable                                        |                                               |
| ステップ2 | configure terminal                                  | グローバル コンフィギュレーション モードを開始                      |
|       | 例:                                                  | します。                                          |
|       | スイッチ# configure terminal                            |                                               |
| ステップ3 | interface interface-id                              | エンドステーションに接続するインターフェイスを                       |
|       | 例:                                                  | 指定し、インターフェイス <i>コンフィギュレーション</i><br>モードを開始します。 |
|       | スイッチ(config)# interface gigabitethernet 1/0/2       |                                               |
| ステップ4 | spanning-tree portfast edge                         | PortFast エッジ機能をイネーブルにします。                     |
|       | 例:                                                  |                                               |
|       | スイッチ(config-if)# <b>spanning-tree portfast edge</b> |                                               |

|       | コマンドまたはアクション                | 目的                |
|-------|-----------------------------|-------------------|
| ステップ5 | end                         | 特権 EXEC モードに戻ります。 |
|       | 例:                          |                   |
|       | スイッチ(config-if)# <b>end</b> |                   |

#### 次のタスク

ポートをシャットダウンしないようにするには、errdisable detect cause bpduguard shutdown vlan グローバルコンフィギュレーションコマンドを使用して、違反が発生したポート上の原因 となっている VLAN だけをシャットダウンします。

PortFast 機能をイネーブルにしなくても、spanning-tree bpduguard enable インターフェイスコ ンフィギュレーション コマンドを使用して、任意のポートで BPDU ガードをイネーブルにす ることもできます。BPDU を受信したポートは、errdisable ステートになります。

# BPDU フィルタリングのイネーブル化

PortFast エッジ機能をイネーブルにしなくても、**spanning-tree bpdufilter enable** インターフェ イス コンフィギュレーション コマンドを使用して、任意のインターフェイスで BPDU フィル タリングをイネーブルにすることもできます。このコマンドを実行すると、インターフェイス は BPDU を送受信できなくなります。

∕!∖

注意 BPDUフィルタリングを特定のインターフェイス上でイネーブルにすることは、そのイン ターフェイス上でスパニングツリーをディセーブルにすることと同じであり、スパニン グツリー ループが発生することがあります。

スイッチで PVST+、Rapid PVST+、または MSTP が稼働している場合、BPDU フィルタリング 機能をイネーブルにできます。

#### Æ

注意 PortFast エッジは、エンドステーションに接続するインターフェイスのみに設定します。 それ以外に設定すると、予期しないトポロジループが原因でデータのパケットループが 発生し、スイッチおよびネットワークの動作が妨げられることがあります。

この手順は任意です。

#### 手順の概要

- 1. enable
- 2. configure terminal
- 3. spanning-tree portfast edge bpdufilter default
- 4. interface interface-id
- 5. spanning-tree portfast edge

**6**. end

#### 手順の詳細

|               | コマンドまたはアクション                                                                  | 目的                                        |
|---------------|-------------------------------------------------------------------------------|-------------------------------------------|
| ステップ1         | enable                                                                        | 特権 EXEC モードを有効にします。                       |
|               | 例:                                                                            | <ul> <li>パスワードを入力します(要求された場合)。</li> </ul> |
|               | スイッチ> enable                                                                  |                                           |
| ステップ2         | configure terminal                                                            | グローバル コンフィギュレーション モードを開始                  |
|               | 例:                                                                            | します。                                      |
|               | スイッチ# configure terminal                                                      |                                           |
| ステップ3         | spanning-tree portfast edge bpdufilter default                                | BPDU フィルタリングをグローバルにイネーブルに                 |
|               | 例:                                                                            | します。                                      |
|               | スイッチ(config)# <b>spanning-tree portfast edge</b><br><b>bpdufilter default</b> | BPDU フィルタリングは、デフォルトではディセー<br>ブルに設定されています。 |
| ステップ4         | interface interface-id                                                        | エンドステーションに接続するインターフェイスを                   |
|               | 例:                                                                            | 指定し、インターフェイスコンフィギュレーション<br>モードを開始します。     |
|               | スイッチ(config)# interface gigabitethernet 1/0/2                                 |                                           |
| ステップ5         | spanning-tree portfast edge                                                   | 指定したインターフェイスで PortFast エッジ機能を             |
|               | 例:                                                                            | イネーブルにします。                                |
|               | スイッチ(config-if)# <b>spanning-tree portfast edge</b>                           |                                           |
| ~~~e          | and                                                                           | 性体 FVFの テート ドレーラルナナ                       |
| <u> ステッノb</u> |                                                                               | 特性 EAEC モートに戻りよう。<br>                     |
|               | וייצו :                                                                       |                                           |
|               | スイッチ(config-if)# <b>end</b>                                                   |                                           |

# 冗長リンクで使用するための UplinkFast のイネーブル化

()<del>)</del>)

 (注) UplinkFastをイネーブルにすると、スイッチまたはスイッチスタックのすべてのVLANに 影響します。個々のVLANについて UplinkFast を設定することはできません。 Rapid PVST+または MSTP に対して UplinkFast または Cross-Stack UplinkFast (CSUF) 機能を設 定できますが、この機能は、スパニングツリーのモードを PVST+ に変更するまではディセー ブル (非アクティブ) になったままです。

この手順は任意です。UplinkFastおよびCSUFをイネーブルにするには、次の手順に従います。

#### 始める前に

スイッチ プライオリティが設定されている VLAN 上で UplinkFast をイネーブルにすることは できません。スイッチプライオリティが設定されている VLAN 上で UplinkFast をイネーブルに する場合は、最初に no spanning-tree vlan *vlan-id* priority グローバル コンフィギュレーション コマンドを使用することによって、VLAN のスイッチプライオリティをデフォルト値に戻す必 要があります。

#### 手順の概要

- 1. enable
- **2**. configure terminal
- 3. spanning-tree uplinkfast [ max-update-rate pkts-per-second]
- 4. end

|                        | コマンドまたはアクション                                                                | 目的                                                                           |
|------------------------|-----------------------------------------------------------------------------|------------------------------------------------------------------------------|
| ステップ1                  | enable                                                                      | 特権 EXEC モードを有効にします。                                                          |
|                        | 例:                                                                          | <ul> <li>パスワードを入力します(要求された場合)。</li> </ul>                                    |
|                        | スイッチ> enable                                                                |                                                                              |
| ステップ2                  | configure terminal                                                          | グローバル コンフィギュレーション モードを開始                                                     |
|                        | 例:                                                                          | します。                                                                         |
|                        | スイッチ# configure terminal                                                    |                                                                              |
| ステップ3                  | spanning-tree uplinkfast [ max-update-rate                                  | UplinkFast をイネーブルにします。                                                       |
| pkts-per-second]<br>例: | pkts-per-second]<br>例:                                                      | (任意) <i>pkts-per-second</i> に指定できる範囲は毎秒 0<br>~ 32000 パケットです。デフォルト値は 150 です。  |
|                        | スイッチ(config)# <b>spanning-tree uplinkfast</b><br><b>max-update-rate 200</b> | 0を入力すると、ステーション学習フレームが生成<br>されないので、接続切断後スパニングツリートポロ<br>ジがコンバージェンスする速度が遅くなります。 |
|                        |                                                                             | このコマンドを入力すると、すべての非スタック<br>ポートインターフェイス上でCSUFもイネーブルに<br>なります。                  |

|       | コマンドまたはアクション             | 目的                |
|-------|--------------------------|-------------------|
| ステップ4 | end                      | 特権 EXEC モードに戻ります。 |
|       | 例:                       |                   |
|       | スイッチ(config)# <b>end</b> |                   |

UplinkFastをイネーブルにすると、すべての VLAN のスイッチプライオリティは49152 に設定 されます。UplinkFast をイネーブルにする場合、または UplinkFast がすでにイネーブルに設定 されている場合に、パス コストを 3000 未満の値に変更すると、すべてのインターフェイスお よび VLAN トランクのパス コストが 3000 だけ増加します (パス コストを 3000 以上の値に変 更した場合、パス コストは変更されません)。スイッチ プライオリティおよびパス コストを 変更すると、スイッチがルート スイッチになる可能性が低くなります。

デフォルト値を変更していない場合、UplinkFastをディセーブルにすると、すべての VLAN の スイッチ プライオリティとすべてのインターフェイスのパス コストがデフォルト値に設定さ れます。

次の手順に従って UplinkFast 機能をイネーブルにすると、CSUF は非スタック ポートインター フェイスで自動的にグローバルにイネーブルになります。

### **UplinkFast**のディセーブル化

この手順は任意です。

UplinkFast および Cross-Stack UplinkFast (SUF) をディセーブルにするには、次の手順に従い ます。

#### 始める前に

UplinkFast を有効にする必要があります。

#### 手順の概要

- 1. enable
- **2**. configure terminal
- 3. no spanning-tree uplinkfast
- 4. end

|       | コマンドまたはアクション | 目的                     |
|-------|--------------|------------------------|
| ステップ1 | enable       | 特権 EXEC モードを有効にします。    |
|       | 例:           | •パスワードを入力します(要求された場合)。 |
|       |              |                        |

|               | コマンドまたはアクション                                     | 目的                               |
|---------------|--------------------------------------------------|----------------------------------|
|               | スイッチ> enable                                     |                                  |
| ステップ <b>2</b> | configure terminal                               | グローバル コンフィギュレーション モードを開始         |
|               | 例:                                               | します。                             |
|               | スイッチ# configure terminal                         |                                  |
| ステップ3         | no spanning-tree uplinkfast                      | スイッチおよびそのスイッチのすべての VLAN で        |
|               | 例:                                               | UplinkFast および CSUF をディセーブルにします。 |
|               | スイッチ(config)# <b>no spanning-tree uplinkfast</b> |                                  |
| ステップ4         | end                                              | 特権 EXEC モードに戻ります。                |
|               | 例:                                               |                                  |
|               | スイッチ(config)# <b>end</b>                         |                                  |

デフォルト値を変更していない場合、UplinkFastをディセーブルにすると、すべての VLAN の スイッチ プライオリティとすべてのインターフェイスのパス コストがデフォルト値に設定さ れます。

次の手順に従って UplinkFast 機能をディセーブルにすると、CSUF は非スタック ポートイン ターフェイスで自動的にグローバルにディセーブルになります。

# BackboneFast をイネーブル化

BackboneFastをイネーブルにすると、間接リンク障害を検出し、スパニングツリーの再構成を より早く開始できます。

Rapid PVST+または MSTP に対して BackboneFast 機能を設定できます。ただし、スパニングツ リーモードを PVST+に変更するまで、この機能はディセーブル(非アクティブ)のままです。

この手順は任意です。スイッチ上でBackboneFastをイネーブルにするには、次の手順に従います。

#### 始める前に

BackboneFastを使用する場合は、ネットワーク上のすべてのスイッチでイネーブルする必要があります。BackboneFastは、トークンリングVLANではサポートされません。この機能は他社製スイッチでの使用にサポートされています。

#### 手順の概要

1. enable

- **2**. configure terminal
- **3**. spanning-tree backbonefast
- 4. end

#### 手順の詳細

|       | コマンドまたはアクション                                    | 目的                                        |
|-------|-------------------------------------------------|-------------------------------------------|
| ステップ1 | enable                                          | 特権 EXEC モードを有効にします。                       |
|       | 例:                                              | <ul> <li>パスワードを入力します(要求された場合)。</li> </ul> |
|       | スイッチ> enable                                    |                                           |
| ステップ2 | configure terminal                              | グローバル コンフィギュレーション モードを開始                  |
|       | 例:                                              | します。                                      |
|       | スイッチ# configure terminal                        |                                           |
| ステップ3 | spanning-tree backbonefast                      | BackboneFast をイネーブルにします。                  |
|       | 例:                                              |                                           |
|       | スイッチ(config)# <b>spanning-tree backbonefast</b> |                                           |
| ステップ4 | end                                             | 特権 EXEC モードに戻ります。                         |
|       | 例:                                              |                                           |
|       | スイッチ(config)# <b>end</b>                        |                                           |

# EtherChannel ガードのイネーブル化

deviceで PVST+、Rapid PVST+、または MSTP が稼働している場合、EtherChannel の設定の矛 盾を検出する EtherChannel ガード機能をイネーブルにできます。

この手順は任意です。

deviceで EtherChannel ガードをイネーブルにするには、次の手順に従います。

#### 手順の概要

- 1. enable
- 2. configure terminal
- 3. spanning-tree etherchannel guard misconfig
- 4. end

#### 手順の詳細

|       | コマンドまたはアクション                                                       | 目的                                        |
|-------|--------------------------------------------------------------------|-------------------------------------------|
| ステップ1 | enable                                                             | 特権 EXEC モードを有効にします。                       |
|       | 例:                                                                 | <ul> <li>パスワードを入力します(要求された場合)。</li> </ul> |
|       | スイッチ> enable                                                       |                                           |
| ステップ2 | configure terminal                                                 | グローバル コンフィギュレーション モードを開始                  |
|       | 例:                                                                 | します。                                      |
|       | スイッチ# configure terminal                                           |                                           |
| ステップ3 | spanning-tree etherchannel guard misconfig                         | EtherChannel ガードをイネーブルにします。               |
|       | 例:                                                                 |                                           |
|       | スイッチ(config)# <b>spanning-tree etherchannel guard</b><br>misconfig |                                           |
| ステップ4 | end                                                                | 特権 EXEC モードに戻ります。                         |
|       | 例:                                                                 |                                           |
|       | スイッチ(config)# <b>end</b>                                           |                                           |

#### 次のタスク

**show interfaces status err-disabled** 特権 EXEC コマンドを使用することで、EtherChannel の設定 矛盾が原因でディセーブルになっている device ポートを表示できます。リモートデバイス上で は、**show etherchannel summary** 特権 EXEC コマンドを使用して、EtherChannel の設定を確認 できます。

設定を修正した後、誤って設定していたポート チャネルインターフェイス上で、shutdown お よび no shutdown インターフェイス コンフィギュレーション コマンドを入力してください。

# ルート ガードのイネーブル化

1つのインターフェイス上でルートガードをイネーブルにすると、そのインターフェイスが所 属するすべての VLAN にルートガードが適用されます。UplinkFast 機能が使用するインター フェイスで、ルートガードをイネーブルにしないでください。UplinkFastを使用すると、障害 発生時に(ブロックステートの)バックアップインターフェイスがルートポートになります。 ただし、同時にルートガードもイネーブルになっていた場合は、UplinkFast 機能が使用するす べてのバックアップインターフェイスが root-inconsistent(ブロック)ステートになり、フォ ワーディング ステートに移行できなくなります。 (注) ルート ガードとループ ガードの両方を同時にイネーブルにすることはできません。

スイッチで PVST+、Rapid PVST+、または MSTP が稼働している場合、この機能をイネーブル にできます。

この手順は任意です。

スイッチ上でルート ガードをイネーブルにするには、次の手順に従います。

#### 手順の概要

- 1. enable
- **2**. configure terminal
- **3. interface** *interface-id*
- 4. spanning-tree guard root
- 5. end

|       | コマンドまたはアクション                                         | 目的                                        |
|-------|------------------------------------------------------|-------------------------------------------|
| ステップ1 | enable                                               | 特権 EXEC モードを有効にします。                       |
|       | 例:                                                   | <ul> <li>パスワードを入力します(要求された場合)。</li> </ul> |
|       | スイッチ> enable                                         |                                           |
| ステップ2 | configure terminal                                   | グローバル コンフィギュレーション モードを開始                  |
|       | 例:                                                   | します。                                      |
|       | スイッチ# configure terminal                             |                                           |
| ステップ3 | interface interface-id                               | 設定するインターフェイスを指定し、インターフェ                   |
|       | 例:                                                   | イスコンフィギュレーションモードを開始します。                   |
|       | スイッチ(config)# <b>interface gigabitethernet 1/0/2</b> |                                           |
| ステップ4 | spanning-tree guard root                             | インターフェイス上でルートガードをイネーブルに                   |
|       | 例:                                                   | します。                                      |
|       | スイッチ(config-if)# <b>spanning-tree guard root</b>     | デフォルトでは、ルートガードはすべてのインター<br>フェイスでディセーブルです。 |
| ステップ5 | end                                                  | 特権 EXEC モードに戻ります。                         |
|       | 例:                                                   |                                           |

| コマンドまたはアクション                | 目的 |
|-----------------------------|----|
| スイッチ(config-if)# <b>end</b> |    |

# ループ ガードのイネーブル化

ループ ガードを使用すると、代替ポートまたはルート ポートが、単一方向リンクの原因とな る障害によって指定ポートになることを防ぎます。この機能は、スイッチドネットワーク全体 に設定した場合に最も効果があります。ループガードは、スパニングツリーがポイントツーポ イントと見なすインターフェイス上でのみ動作します。

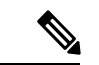

(注) ループ ガードとルート ガードの両方を同時にイネーブルにすることはできません。

deviceで PVST+、Rapid PVST+、または MSTP が稼働している場合、この機能をイネーブルに できます。

この手順は任意です。deviceでループガードをイネーブルにするには、次の手順に従います。

#### 手順の概要

- 1. 次のいずれかのコマンドを入力します。
  - show spanning-tree active
  - show spanning-tree mst
- **2**. configure terminal
- 3. spanning-tree loopguard default
- 4. end

|               | コマンドまたはアクション                                                                  | 目的                       |
|---------------|-------------------------------------------------------------------------------|--------------------------|
| ステップ1         | 次のいずれかのコマンドを入力します。                                                            | どのインターフェイスが代替ポートまたはルート   |
|               | <ul> <li>show spanning-tree active</li> <li>show spanning-tree mst</li> </ul> | ホートでめるかを確認します。           |
|               | 例:                                                                            |                          |
|               | スイッチ# show spanning-tree active                                               |                          |
|               | または                                                                           |                          |
|               | スイッチ# show spanning-tree mst                                                  |                          |
| ステップ <b>2</b> | configure terminal                                                            | グローバル コンフィギュレーション モードを開始 |
|               | 例:                                                                            | します。                     |

|       | コマンドまたはアクション                                         | 目的                                  |
|-------|------------------------------------------------------|-------------------------------------|
|       | スイッチ# configure terminal                             |                                     |
| ステップ3 | spanning-tree loopguard default                      | ループ ガードをイネーブルにします。                  |
|       | 例:                                                   | ループガードは、デフォルトではディセーブルに設<br>定されています。 |
|       | スイッチ(config)# <b>spanning-tree loopguard default</b> |                                     |
| ステップ4 | end                                                  | 特権 EXEC モードに戻ります。                   |
|       | 例:                                                   |                                     |
|       | スイッチ(config)# <b>end</b>                             |                                     |

# PortFast ポート タイプの有効化

このセクションでは、PortFast ポート タイプを有効化するさまざまな手順について説明しま す。

### デフォルト ポート ステートのグローバル設定

デフォルト PortFast のステートを設定するには、次の作業を行います。

#### 手順の概要

- 1. enable
- **2**. configure terminal
- 3. spanning-tree portfast [edge | network | normal] default
- 4. end

|       | コマンドまたはアクション             | 目的                                        |
|-------|--------------------------|-------------------------------------------|
| ステップ1 | enable                   | 特権 EXEC モードを有効にします。                       |
|       | 例:                       | <ul> <li>パスワードを入力します(要求された場合)。</li> </ul> |
|       | スイッチ> enable             |                                           |
| ステップ2 | configure terminal       | グローバル コンフィギュレーション モードを開始                  |
|       | 例:                       | します。                                      |
|       | スイッチ# configure terminal |                                           |

|               | コマンドまたはアクション                                                   | 目的                                                                                                    |  |  |  |
|---------------|----------------------------------------------------------------|----------------------------------------------------------------------------------------------------|--|--|--|
| ステップ <b>3</b> | spanning-tree portfast [edge   network   normal] default<br>例: | スイッチ上のすべてのインターフェイスのデフォル<br>ト状態を設定します。次のオプションがあります。                                                                                                    |  |  |  |
|               | スイッチ(config)# <b>spanning-tree portfast default</b>            | <ul> <li>(任意) edge: すべてのインターフェイスをエッジポートとして設定します。このコマンドでは、すべてのポートがホストまたはサーバに接続されているものとします。</li> </ul>                                                                                                    |  |  |  |
|               |                                                                | <ul> <li>(任意) network: すべてのインターフェイス<br/>をスパニング ツリー ネットワーク ポートとし<br/>て設定します。このコマンドでは、すべての<br/>ポートがスイッチまたはブリッジに接続されて<br/>いるものとします。Bridge Assurance は、デフォ<br/>ルトですべてのネットワーク ポート上で有効化<br/>されています。</li> </ul> |  |  |  |
|               |                                                                | <ul> <li>(任意) normal: すべてのインターフェイスを<br/>通常のスパニング ツリー ポートとして設定し<br/>ます。標準ポートは、任意のタイプのデバイス<br/>に接続できます。</li> </ul>                                                                                         |  |  |  |
|               |                                                                | • default : デフォルトのポート タイプは<br>「normal」です。                                                                                                    |  |  |  |
| ステップ4         | end                                                            | 特権 EXEC モードに戻ります。                                                                                                    |  |  |  |
|               | 例:                                                             |                                                                                                    |  |  |  |
|               | スイッチ(config)# <b>end</b>                                       |                                                                                                    |  |  |  |

### 指定したインターフェイスでの PortFast エッジの設定

エッジポートとして設定されたインターフェイスは、リンクアップ時に、ブロッキングステー トやラーニングステートを経由することなく、フォワーディングステートに直接移行します。

(注)

E) このタイプのポートの目的は、アクセス ポートがスパニング ツリーのコンバージェンス を待機する時間を最小限に抑えることです。したがって、アクセス ポートで使用したと きに最も効果を発揮します。別のスイッチに接続しているポートで PortFast エッジを有効 にすると、スパニング ツリー ループが作成されるリスクがあります。

指定のインターフェイスにエッジ ポートを設定する手順は、次のとおりです。

1. enable

**2**. configure terminal

4. spanning-tree portfast edge [trunk]

**3. interface** *interface-id* | **port-channel** *port\_channel\_number* 

#### 手順の概要

|               | <ul><li>5. end</li><li>6. show running interface interface-id   performance interface interface</li></ul> | ort-channel port_channel_number                                                                                                    |  |  |  |  |
|---------------|----------------------------------------------------------------------------------------------------|----------------------------------------------------------------------------------------------------|--|--|--|--|
| 手順の詳細         | 手順の詳細                                                                                                    |                                                                                                    |  |  |  |  |
|               | コマンドまたはアクション                                                                                                    | 目的                                                                                                    |  |  |  |  |
| ステップ1         | enable                                                                                                    | 特権 EXEC モードを有効にします。                                                                                                    |  |  |  |  |
|               | 例:                                                                                                    | • パスワードを入力します(要求された場合)。                                                                                                    |  |  |  |  |
|               | スイッチ> enable                                                                                                    |                                                                                                    |  |  |  |  |
| ステップ <b>2</b> | configure terminal<br>例:                                                                                                    | グローバル コンフィギュレーション モードを開始<br>します。                                                                                                    |  |  |  |  |
|               | スイッチ# configure terminal                                                                                                    |                                                                                                    |  |  |  |  |
| ステップ3         | interface interface-id   port-channel port_channel_number                                                                                                    | 設定するインターフェイスを選択します。                                                                                                    |  |  |  |  |
|               | 例:                                                                                                    |                                                                                                    |  |  |  |  |
|               | スイッチ(config)# interface gigabitethernet 1/0/1<br>  port-channel port_channel_number                                                                                                    |                                                                                                    |  |  |  |  |
| ステップ4         | spanning-tree portfast edge [trunk]                                                                                                    | エンドワークステーションまたはサーバに接続され                                                                                                    |  |  |  |  |
|               | 例:                                                                                                    | たレイヤ2アクセスポート上でエッジの動作を有効<br>にします。                                                                                                    |  |  |  |  |
|               | スイッチ(config-if)# <b>spanning-tree portfast trunk</b>                                                                                                    | <ul> <li>・(任意) trunk キーワード:トランク ポート上のエッジの動作を有効化します。リンクがトランクである場合、このキーワードを使用します。このコマンドを使用するのは、VLANの終端となっており、そこからの STP BPDU がポートで受信されることのない、エンドホストのデバイスに接続されているポート上のみとします。このようなエンドホスト デバイスには、ブリッジングをサポートするように設定されていないルータ上のワークステーション、サーバ、ポートなどがあります。</li> <li>・PortFast エッジを無効にするには、コマンドの</li> </ul> |  |  |  |  |
|               |                                                                                                    | no バージョンを使用します。                                                                                                    |  |  |  |  |

|       | コマンドまたはアクション                                                                                       | 目的           |
|-------|----------------------------------------------------------------------------------------------------|--------------|
| ステップ5 | end                                                                                                | 設定モードを終了します。 |
|       | 例:                                                                                                 |              |
|       | スイッチ(config-if)# <b>end</b>                                                                        |              |
| ステップ6 | <b>show running interface</b> <i>interface-id</i>   <b>port-channel</b> <i>port_channel_number</i> | 設定を確認します。    |
|       | 例:                                                                                                 |              |
|       | スイッチ# show running interface gigabitethernet<br>1/0/1  port-channel <i>port_channel_number</i>     |              |

### 指定したインターフェイスでの PortFast ネットワーク ポートの設定

レイヤ2スイッチおよびブリッジに接続されているポートをネットワークポートとして設定で きます。

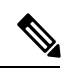

(注) Bridge Assurance は PortFast ネットワーク ポート上でのみ有効になります。詳細について は、*Bridge Assurance* を参照してください。

ポートをネットワーク ポートとして設定するには、次の作業を行います。

#### 手順の概要

- 1. enable
- **2**. configure terminal
- **3. interface** *interface-id* | **port-channel** *port\_channel\_number*
- 4. spanning-tree portfast network
- **5.** end
- 6. **show running interface** *interface-id* | **port-channel** *port\_channel\_number*

|       | コマンドまたはアクション       | 目的                                        |  |  |
|-------|--------------------|-------------------------------------------|--|--|
| ステップ1 | enable             | 特権 EXEC モードを有効にします。                       |  |  |
|       | 例:                 | <ul> <li>パスワードを入力します(要求された場合)。</li> </ul> |  |  |
|       | スイッチ> enable       |                                           |  |  |
| ステップ2 | configure terminal | グローバル コンフィギュレーション モードを開始                  |  |  |
|       | 例:                 | します。                                      |  |  |

|        | コマンドまたはアクション                                                                                                    | 目的                                                                                                    |  |  |
|--------|----------------------------------------------------------------------------------------------------|----------------------------------------------------------------------------------------------------|--|--|
|        | スイッチ# configure terminal                                                                                                    |                                                                                                    |  |  |
| ステップ3  | interface interface-id   port-channel port_channel_number<br>例:                                                                 | 設定するインターフェイスを選択します。                                                                                                    |  |  |
|        | スイッチ(config)# interface gigabitethernet 1/0/1 <br>port-channel port_channel_number                                              |                                                                                                    |  |  |
| ステップ4  | spanning-tree portfast network                                                                                                  | エンドワークステーションまたはサーバに接続され                                                                                                    |  |  |
|        | 例:                                                                                                    | たレイヤ2アクセスポート上でエッジの動作を有効<br>にします。                                                                                                    |  |  |
|        | スイッチ(config-if)# <b>spanning-tree portfast network</b>                                                                          | <ul> <li>ポートをネットワークポートとして設定します。Bridge Assurance をグローバルに有効化している場合、スパニングツリーネットワークポート上で Bridge Assurance が自動的に実行されます。</li> <li>PortFast を無効にするには、コマンドの no バー</li> </ul> |  |  |
|        |                                                                                                    | ジョンを使用します。                                                                                                    |  |  |
| ステップ 5 | end<br>例:                                                                                                    | 設定モードを終了します。                                                                                                    |  |  |
|        | スイッチ(config-if)# <b>end</b>                                                                                                    |                                                                                                    |  |  |
| ステップ6  | show running interface interface-id   port-channel<br>port_channel_number<br>例:<br>スイッチ# show running interface gigabitethernet | 設定を確認します。                                                                                                    |  |  |
|        | 1/0/1   port-channel port_channel_number                                                                                        |                                                                                                    |  |  |

# Bridge Assurance の有効化

Bridge Assurance を設定するには、次の手順を実行します。

#### 手順の概要

- 1. enable
- **2**. configure terminal
- 3. spanning-tree bridge assurance
- 4. end
- 5. show spanning-tree summary

手順の詳細

|       | コマンドまたはアクション                                        | 目的                                                                                                    |
|-------|-----------------------------------------------------|----------------------------------------------------------------------------------------------------|
| ステップ1 | enable                                              | 特権 EXEC モードを有効にします。                                                                                       |
|       | 例:                                                  | <ul> <li>パスワードを入力します(要求された場合)。</li> </ul>                                                                 |
|       | スイッチ> enable                                        |                                                                                                    |
| ステップ2 | configure terminal                                  | グローバル コンフィギュレーション モードを開始                                                                                  |
|       | 例:                                                  | します。                                                                                                    |
|       | スイッチ# configure terminal                            |                                                                                                    |
| ステップ3 | spanning-tree bridge assurance                      | スイッチのすべてのネットワーク ポートで Bridge                                                                               |
|       | 例:                                                  | Assurance をイネーブルにします。                                                                                     |
|       | スイッチ(config)# <b>spanning-tree bridge assurance</b> | デフォルトでは、[Bridge Assurance] はイネーブルに<br>なっています。                                                             |
|       |                                                     | この機能を無効にするには、このコマンドのnoバー<br>ジョンを使用します。ブリッジ保証をディセーブル<br>にすると、すべての設定済みネットワークポートが<br>標準のスパニングツリーポートとして動作します。 |
| ステップ4 | end                                                 | 特権 EXEC モードに戻ります。                                                                                         |
|       | 例:                                                  |                                                                                                    |
|       | スイッチ(config)# <b>end</b>                            |                                                                                                    |
| ステップ5 | show spanning-tree summary                          | スパニング ツリー情報を表示し、Bridge Assurance                                                                          |
|       | 例:                                                  | が有効になっているかを示します。                                                                                          |
|       | スイッチ# show spanning-tree summary                    |                                                                                                    |

# 例

# 例:指定したインターフェイスでの PortFast エッジの設定

次の例は、GigabitEthernetインターフェイス1/0/1でエッジの動作を有効化する方法を示しています。

Switch# configure terminal
Switch(config)# interface gigabitethernet1/0/1

例

```
Switch(config-if)# spanning-tree portfast edge
Switch(config-if)# end
Switch#
```

次に、設定を確認する例を示します。

```
Switch# show running-config interface gigabitethernet1/0/1
Building configuration...
Current configuration:
!
interface GigabitEthernet1/0/1
no ip address
switchport
switchport access vlan 200
switchport mode access
spanning-tree portfast edge
end
```

次の例は、ポートGigabitEthernet1/0/1が現在エッジ状態にあることを表示するための方法を示しています。

```
Switch# show spanning-tree vlan 200

VLAN0200

Spanning tree enabled protocol rstp

Root ID Priority 2

Address 001b.2a68.5fc0

Cost 3

Port 125 (GigabitEthernet5/9)

Hello Time 2 sec Max Age 20 sec Forward Delay 15 sec

Bridge ID Priority 2 (priority 0 sys-id-ext 2)

Address 7010.5c9c.5200

Hello Time 2 sec Max Age 20 sec Forward Delay 15 sec

Aging Time 0 sec

Interface Role Sts Cost Prio.Nbr Type
```

```
Gi1/0/1 Desg FWD 4 128.1 P2p Edge
```

# 例:指定したインターフェイスでの PortFast ネットワーク ポートの設定

この例は、GigabitEthernet インターフェイス 1/0/1 をネットワーク ポートとして設定する方 法を示しています。

```
Switch# configure terminal
Switch(config)# interface gigabitethernet1/0/1
Switch(config-if)# spanning-tree portfast network
Switch(config-if)# end
Switch#
```

次に、設定を確認する例を示します。

```
Switch# show running-config interface gigabitethernet1/0/1
Building configuration...
Current configuration:
!
interface GigabitEthernet1/0/1
no ip address
switchport
switchport access vlan 200
switchport mode access
```

```
spanning-tree portfast network
end
この例は、show spanning-tree vlan の出力を示しています。
Switch# show spanning-tree vlan
Sep 17 09:51:36.370 PDT: %SYS-5-CONFIG I: Configured from console by console2
VI.AN0002
  Spanning tree enabled protocol rstp
 Root ID
           Priority 2
                      7010.5c9c.5200
            Address
            This bridge is the root
            Hello Time 2 sec Max Age 20 sec Forward Delay 15 sec
 Bridge ID Priority 2
                             (priority 0 sys-id-ext 2)
                     7010.5c9c.5200
            Address
            Hello Time 2 sec Max Age 20 sec Forward Delay 15 sec
            Aging Time 0 sec
Interface
                 Role Sts Cost
                                   Prio.Nbr Type
_____ ___ ___ ___ ___ ___ ___ ___ ___
                                                       _____
Gi1/0/1
                Desg FWD 4
                                   128.1 P2p Edge
                                   128.480 P2p Network
128.169 P2p Edge
Po4
                  Desg FWD 3
Gi4/0/1
                  Desg FWD 4
                                   128.215 P2p Network
Gi4/0/47
                 Desg FWD 4
```

```
Switch#
```

### 例:Bridge Assurance の設定

この出力は、ポートGigabitEthernet **1/0/1**がネットワークポートとして設定され、現在Bridge Assurance 不整合状態にあることを示しています。

```
(注)
```

この出力ではポートタイプがネットワークおよび\*BA\_Incと表示されています。これは、 ポートが不整合状態にあることを示しています。

```
Switch# show spanning-tree
VLAN0010
Spanning tree enabled protocol rstp
Root ID Priority 32778
Address 0002.172c.f400
This bridge is the root
Hello Time 2 sec Max Age 20 sec Forward Delay 15 sec
Bridge ID Priority 32778 (priority 32768 sys-id-ext 10)
Address 0002.172c.f400
Hello Time 2 sec Max Age 20 sec Forward Delay 15 sec
Aging Time 300
Interface Role Sts Cost
                        Prio. Nbr
                                      Туре
         _____ .
                                                      _____
Gi1/0/1
         Desg BKN*4 128.270 Network, P2p *BA_Inc
この例は、show spanning-tree summary の出力を示しています。
```

```
Switch#sh spanning-tree summary
```

| Switch is in rapid-pvst | mode         |           |             |             |                |         |
|-------------------------|--------------|-----------|-------------|-------------|----------------|---------|
| Root bridge for: VLAN00 | 01-VLAN0002, | VLAN0128  | 3           |             |                |         |
| EtherChannel misconfig  | guard        | is e      | enabled     |             |                |         |
| Extended system ID      |              | is e      | enabled     |             |                |         |
| Portfast Default        |              | is r      | network     |             |                |         |
| Portfast Edge BPDU Guar | d Default    | is d      | disabled    | 1           |                |         |
| Portfast Edge BPDU Filt | er Default   | is d      | disabled    | 1           |                |         |
| Loopguard Default       |              | is e      | enabled     |             |                |         |
| PVST Simulation Default |              | is e      | enabled     | but inactiv | e in rapid-pvs | st mode |
| Bridge Assurance        |              | is e      | enabled     |             |                |         |
| UplinkFast              |              | is d      | disabled    | ł           |                |         |
| BackboneFast            |              | is d      | is disabled |             |                |         |
| Configured Pathcost met | hod used is  | short     |             |             |                |         |
|                         |              |           |             |             |                |         |
| Name                    | Blocking Lis | tening Le | earning     | Forwarding  | STP Active     |         |
|                         |              | ·         |             |             |                |         |
| VLAN0001                | 0            | 0         | 0           | 5           | 5              |         |
| VLAN0002                | 0            | 0         | 0           | 4           | 4              |         |
| VLAN0128                | 0            | 0         | 0           | 4           | 4              |         |
| 3 vlans                 | 0            | 0         | 0           | 1.3         | 13             |         |
|                         | -            | -         | -           |             |                |         |
| Switch#                 |              |           |             |             |                |         |

# スパニングツリー ステータスのモニタリング

表 1: スパニングツリー ステータスをモニタリングするコマンド

| コマンド                                                           | 目的                                                                  |
|----------------------------------------------------------------|---------------------------------------------------------------------|
| show spanning-tree active                                      | アクティブ インターフェイスに関するスパニ<br>ングツリー情報だけを表示します。                           |
| show spanning-tree detail                                      | インターフェイス情報の詳細サマリーを表示<br>します。                                        |
| show spanning-tree interface interface-id                      | 指定したインターフェイスのスパニングツリー<br>情報を表示します。                                  |
| show spanning-tree mst interface interface-id                  | 指定インターフェイスのMST情報を表示しま<br>す。                                         |
| show spanning-tree summary [totals]                            | インターフェイス ステートのサマリーを表示<br>します。またはスパニングツリー ステートセ<br>クションのすべての行を表示します。 |
| show spanning-tree mst interface interface-id<br>portfast edge | 指定したインターフェイスのスパニングツリー<br>portfast 情報を表示します。                         |

翻訳について

このドキュメントは、米国シスコ発行ドキュメントの参考和訳です。リンク情報につきましては 、日本語版掲載時点で、英語版にアップデートがあり、リンク先のページが移動/変更されている 場合がありますことをご了承ください。あくまでも参考和訳となりますので、正式な内容につい ては米国サイトのドキュメントを参照ください。